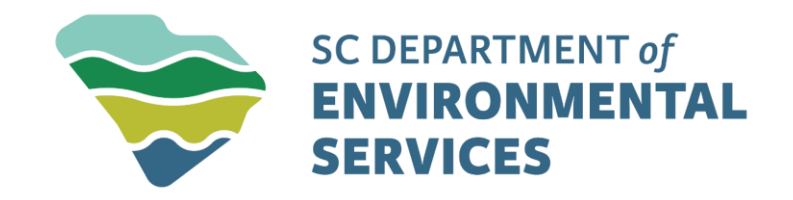

# UIC Submitting a Schedule

March 2025

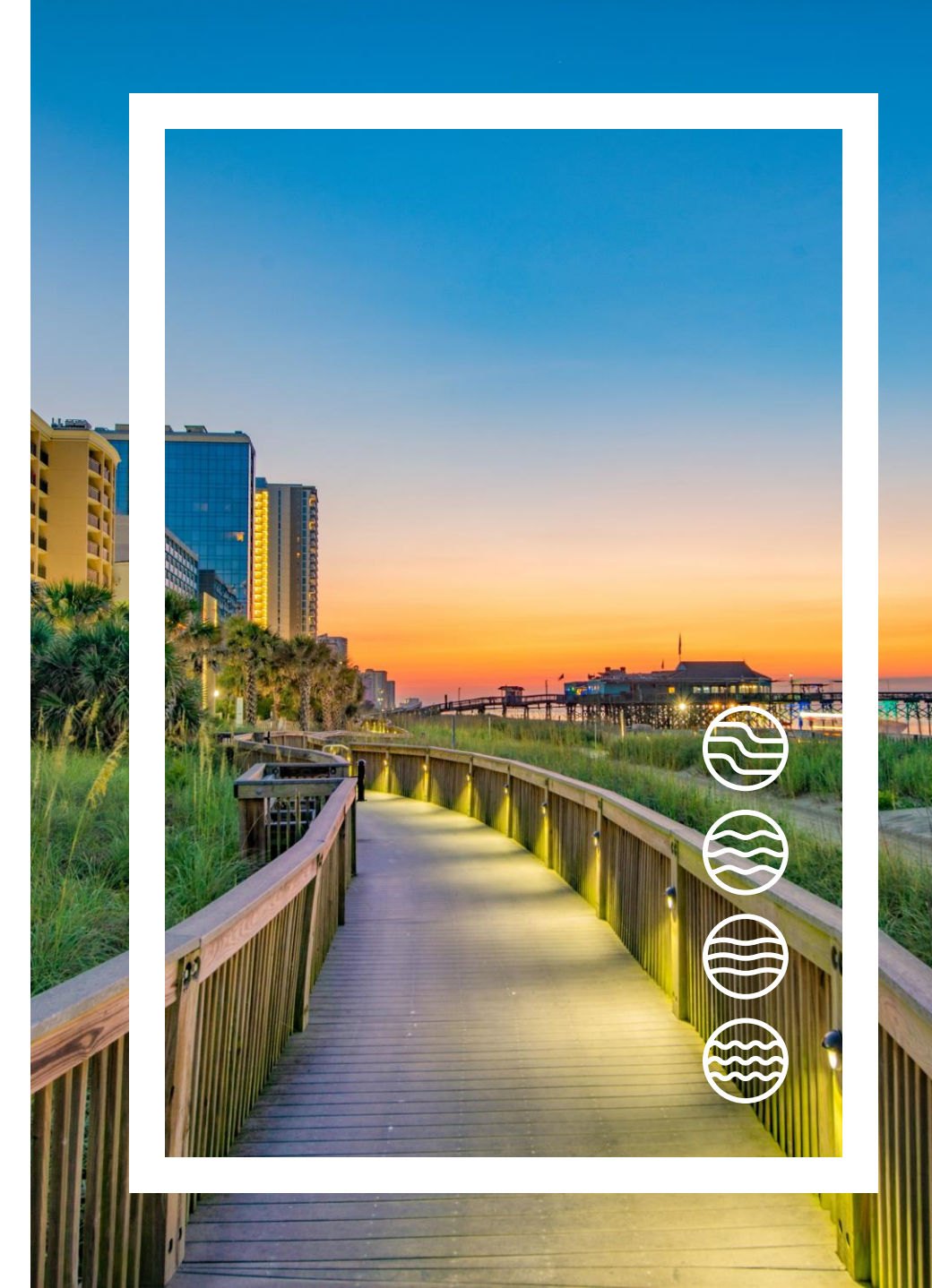

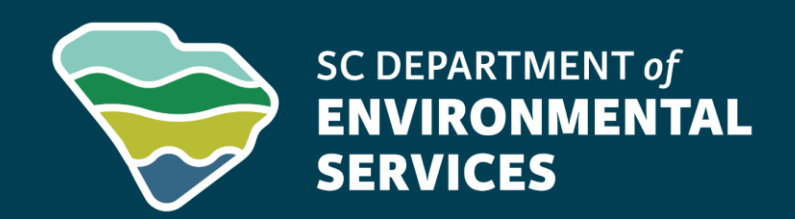

# **Step-by-Step Guide to Submitting a Schedule**

March 2025

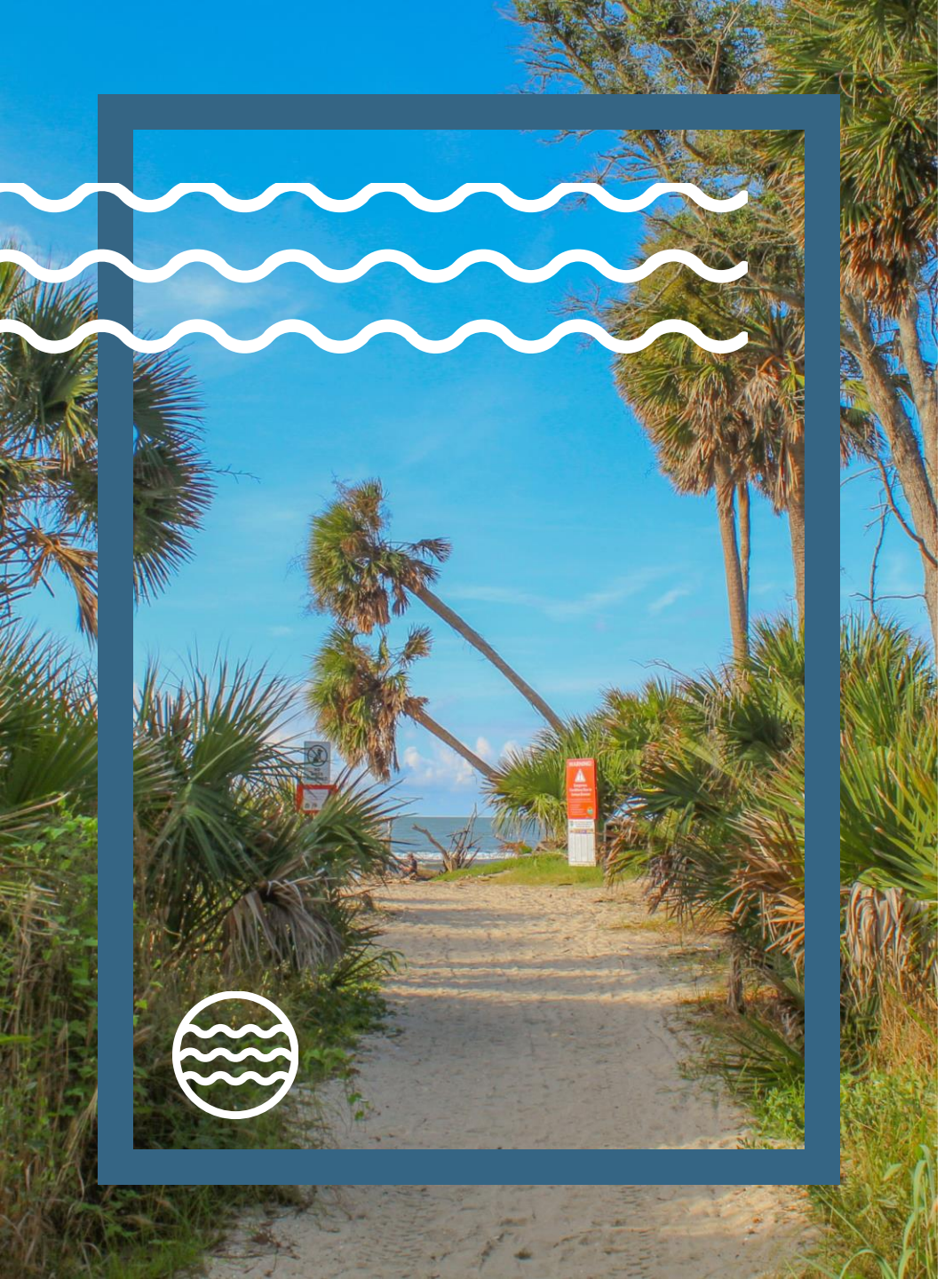

# Agenda

- Introduction
- Log In to Your Account
- Navigating to the Schedule
- Filling out the Schedule
- Schedule Requirements
- Finalize Schedule

#### Introduction

- The purpose of this training is to guide users through the process of submitting a Schedule in ePermitting
- This training will help you navigate ePermitting to locate and begin the schedule.

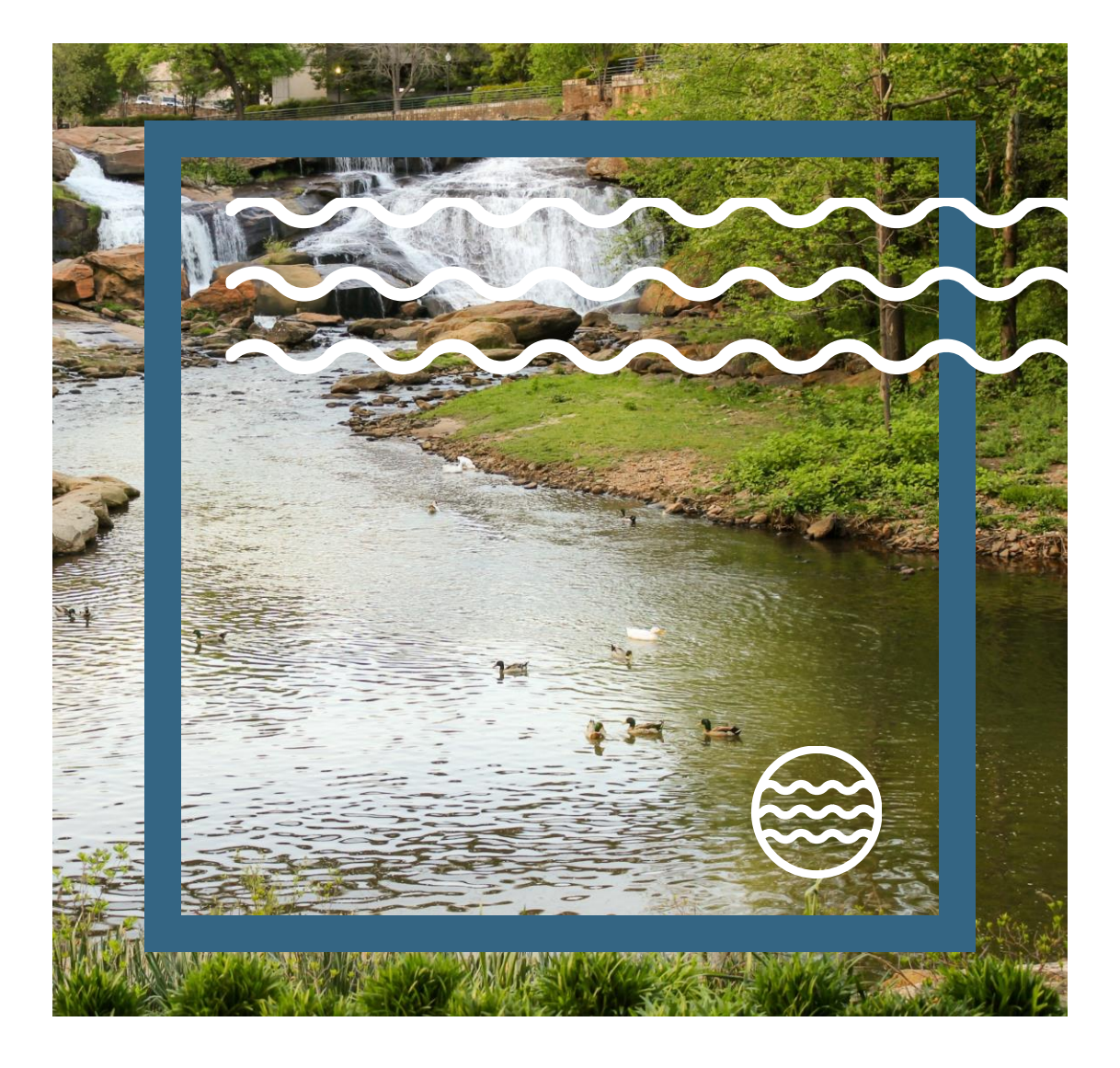

#### Log In to Your Account

- To submit a schedule through ePermitting, you must have an active account, and you must be an authorized user on that site.
- If you already have an account, please log in and proceed to the next step in this training.
- If you do not have an account, please refer to this training for guidance on creating a new account.
  - <u>Creating an Account</u>
- Please refer to this guidance if you need to be added as an authorized user on that site.
  - Become an Authorized User

# Navigating to the Schedule

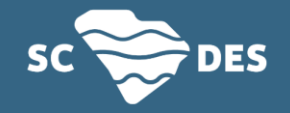

#### Navigating to the Schedule

• Once logged into your account and on the appropriate site, you will see a top menu with the following tabs:

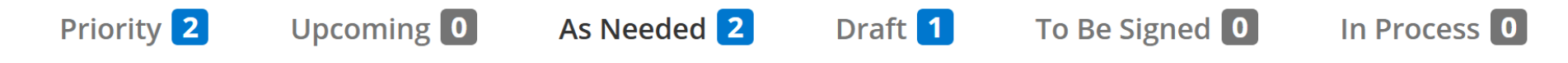

- Schedules will appear in the specific tab based on their status.
- Scroll to the appropriate tab to locate your schedule, select the appropriate schedule , and click begin.

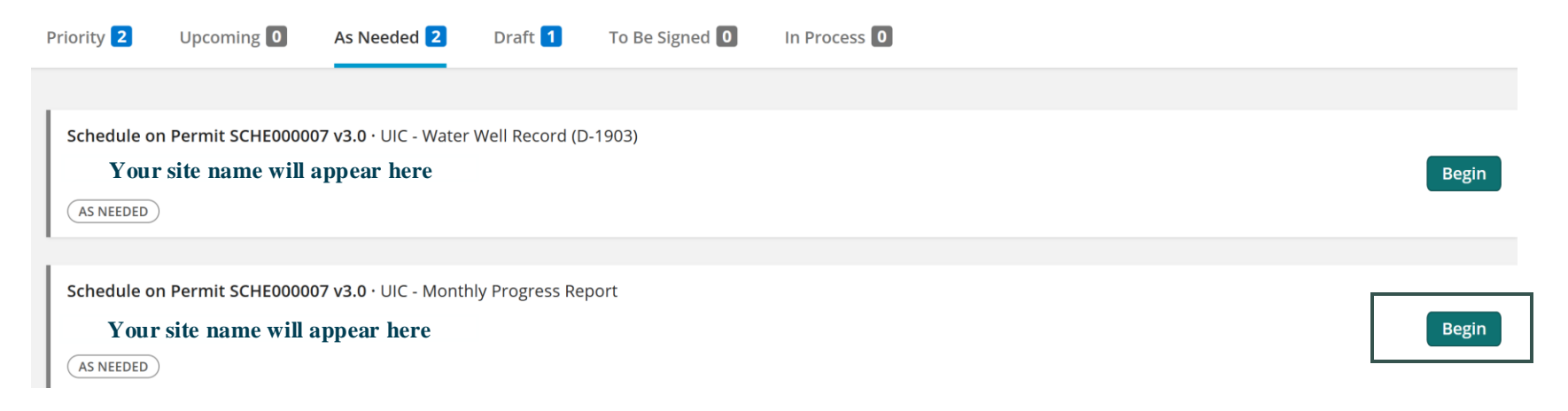

#### Filling out the Schedule

• You will now be sent to the schedule to fill out. Choose the begin form entry option.

UIC - Monthly Progress Report

VERSION 1.0

INSTRUCTIONS

Enter the general instructions for the form here...

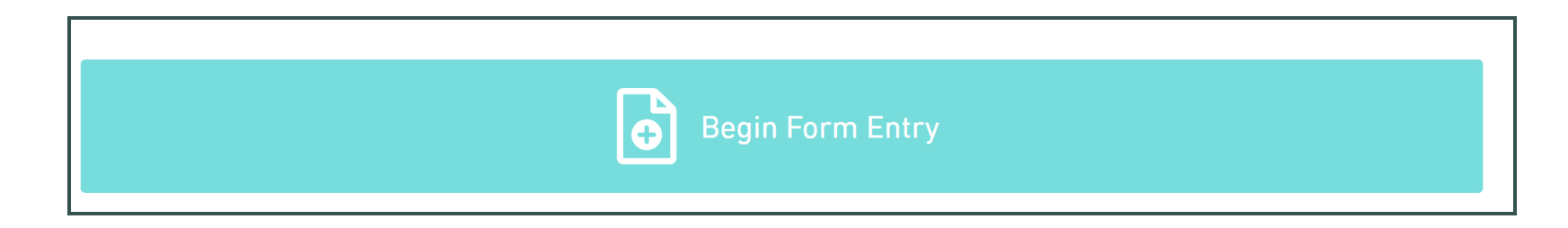

### Filling out the Schedule

- You can navigate through the form in two ways:
- 1. Click on the sections listed on the left-hand side to move

between the sections.

• 2. After completing a section and uploading any necessary

documents, scroll to the bottom and click 'Next Section' to proceed.

**NEXT SECTION** Facility Information

| Permit Information |
|--------------------|
| Report Information |
| Review             |
| Certify & Submit   |

#### **Submission Requirements**

- Your schedule may require report attachments. It is essential to include a properly completed report as part of the submission process.
- If a blank or incomplete attachment is uploaded, the submission will be returned for corrections before it can be processed. Please ensure all required information is accurately provided to avoid delays.

#### **Finalize Submission**

- This final step allows you to certify the schedule as complete and accurate for submission to the department for review and processing.
- You can only finalize the schedule if:
  - The schedule is fully completed in its entirety.
- If all requirements are met, click the FINALIZE SUBMISSION Submit Form button to complete the process.

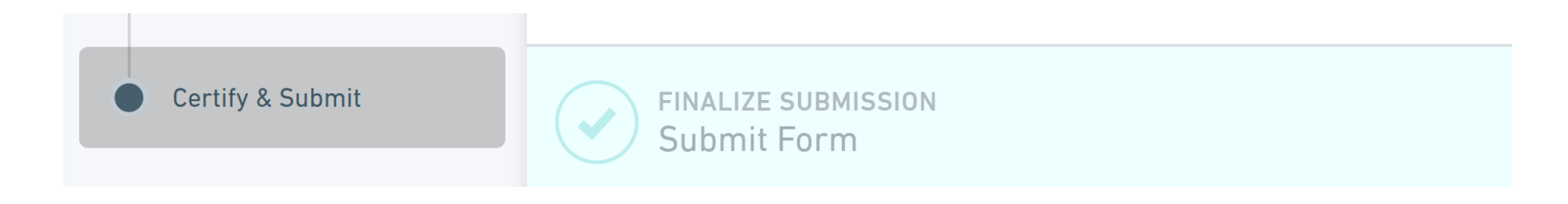

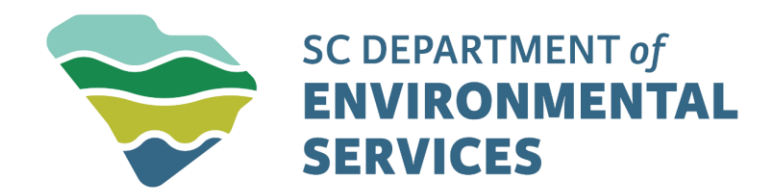

# Get in touch

**Underground Injection Control** 

UIC@des.sc.gov

des.sc.gov

@SouthCarolinaDES

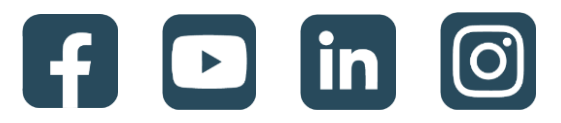